<新アプリのログイン方法>

※8/19前後にアプリが更新されますが、**事前に**会員登録を見て、登録したメールアドレスを確認お願いします 更新されますと、メニューが以下のように変更になり「ワイたび情報」等に変更されています 更新後は会員登録は空欄になりますが「ログインはこちら」に進み、以下のようにログインして頂くと、 会員情報が復活します 機種変更した際も、このようにログインすることで新端末へ引き継ぎが可能です

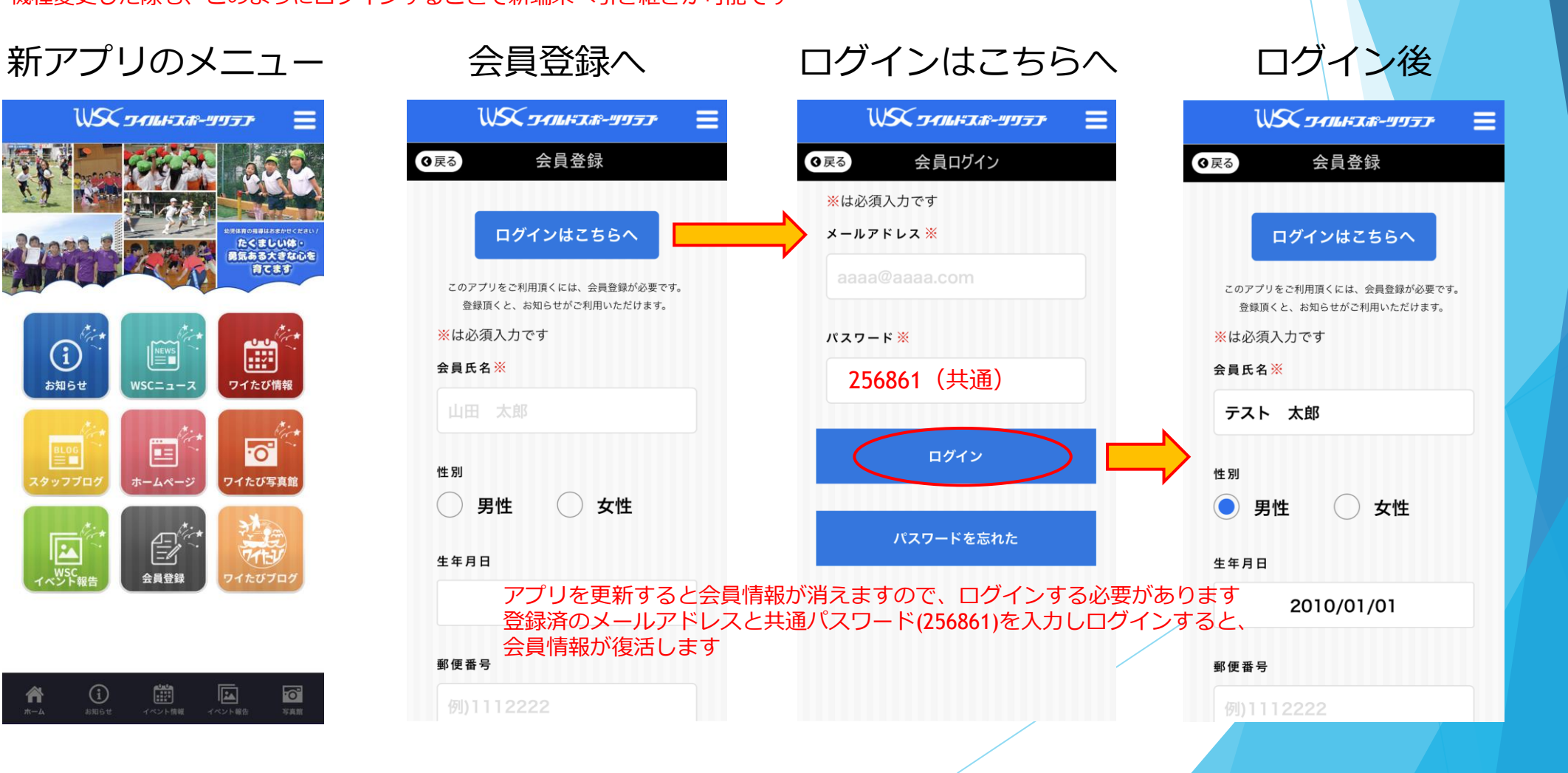